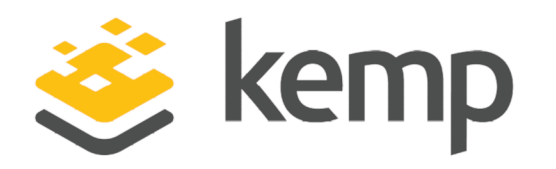

# Kemp 360 Central for Microsoft Hyper-V

### **Installation Guide**

UPDATED: 19 February 2019

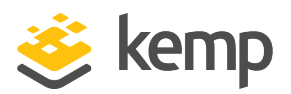

#### **Copyright Notices**

Copyright © 2002-2019 Kemp Technologies, Inc. All rights reserved. Kemp Technologies and the Kemp Technologies logo are registered trademarks of Kemp Technologies, Inc.

Kemp Technologies, Inc. reserves all ownership rights for the LoadMaster and Kemp 360 product line including software and documentation.

Used, under license, U.S. Patent Nos. 6,473,802, 6,374,300, 8,392,563, 8,103,770, 7,831,712, 7,606,912, 7,346,695, 7,287,084 and 6,970,933

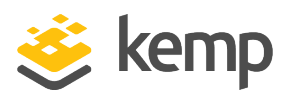

### **Table of Contents**

| 1 Introduction                                      | 4  |
|-----------------------------------------------------|----|
| 1.1 Document Purpose                                | 4  |
| 1.2 Intended Audience                               | 4  |
| 1.3 Check the Virtual Machine Settings              | 4  |
| 2 Installing Kemp 360 Central using Hyper-V Manager | 5  |
| 2.1 Download the Hyper-V Files                      | 5  |
| 2.2 Create a New Instance of Kemp 360 Central       | 5  |
| 2.3 Check the Network Adapter Settings              | 8  |
| 2.4 Power On the Kemp 360 Central Instance          | 9  |
| 3 Manually Set the Network Settings                 | 10 |
| References                                          | 14 |
| Last Updated Date                                   | 15 |

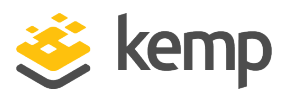

### 1 Introduction

Kemp 360 Central is a centralized management, orchestration, and monitoring application that enables the administration of deployed LoadMaster instances.

Use Kemp 360 Central to perform administrative tasks on each LoadMaster instance. This provides ease of administration because multiple LoadMasters can be administered in one place, rather than accessing each LoadMaster individually.

#### **1.1 Document Purpose**

The purpose of this document is to provide step-by-step instructions on deploying Kemp 360 Central with Microsoft Hyper-V.

#### **1.2 Intended Audience**

This document is intended for anyone who needs more information about deploying Kemp 360 Central with Microsoft Hyper-V.

#### **1.3 Check the Virtual Machine Settings**

Note that since Version 1.25.2, the default minimum Virtual Machine provisioning requirements for new installs have been updated as follows:

| Resource     | V1.24 and earlier firmware | V1.25.2 and later firmware |
|--------------|----------------------------|----------------------------|
| CPU          | Two cores                  | Four cores                 |
| RAM 4 GB     |                            | 8 GB                       |
| Disk Storage | 40 GB                      | 250 GB                     |

Upgrades to Version 1.25.2 and later releases will not update existing Virtual Machine resources. To modify your current Virtual Machine configuration to conform to the above minimum values, contact Kemp Support.

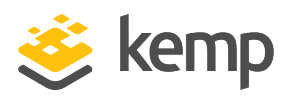

# 2 Installing Kemp 360 Central using Hyper-V Manager

The following instructions describe how to install Kemp 360 Central on a Hyper-V environment using the Hyper-V Manager.

#### 2.1 Download the Hyper-V Files

Kemp 360 Central is packaged within a .vhd file for ease of deployment. This file can be freely downloaded from Kemp and by default offers a permanent two device license.

- 1. Visit the download page at https://kemptechnologies.com/kemp360-central-download
- 2. Select your country from the drop-down list.
- 3. Select your hypervisor platform.
- 4. Click **Download** to start the download.
- 5. Checksums are provided to allow integrity checking of the download.
- 6. If necessary, unzip the download to an accessible location.

#### 2.2 Create a New Instance of Kemp 360 Central

To create a new instance of Kemp 360 Central, use the **New Virtual Machine** function within the Hyper-V Manager:

1. Open the Hyper-V Manager and select the relevant server node in the left panel.

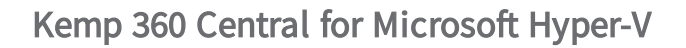

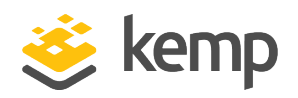

2 Installing Kemp 360 Central using Hyper-V Manager

| Hyper-V Manager |                                                                                                    |                                                                            |           |                                              |        |                               |                                                | Actions                                                                                                    |
|-----------------|----------------------------------------------------------------------------------------------------|----------------------------------------------------------------------------|-----------|----------------------------------------------|--------|-------------------------------|------------------------------------------------|----------------------------------------------------------------------------------------------------|
| OLA-PC          | Virtual Machines                                                                                                    | ×                                                                          |           |                                              |        |                               |                                                | OLA-PC                                                                                                    |
|                 | Name<br>Certral_Felease<br>KempVision-1_1_GA<br>Vision_1.3<br>Vision_1.2_1_Heftix<br>Vision1-4(second)<br>Checkpoints<br>Central_Release<br>Create<br>Config<br>General<br>Notes: | State<br>Off<br>Off<br>Off<br>Off<br>Off<br>Off<br>Off<br>Off<br>Off<br>Of | CPU Usage | Assigned Memory selected vitual machine I PM | Uptime | Status<br>2.<br>Clustered: No | Configurati<br>8.0<br>7.0<br>8.0<br>8.0<br>8.0 | Verve         New         Import Virtual Machine         Hyper-V Settings         Virtual SAN Manager         Virtual SAN Manager         Virtual SAN Manager         Virtual SAN Manager         Virtual SAN Manager         Inspect Disk         Inspect Disk         Stop Service         Remove Server         Refresh         View         Help         Central_Release         Settings         Start         Checkpoint         Move         Export         Rename         Dalese |

- 2. Click New in the Actions column and select Virtual Machine from the list.
  - Actions

     New
     Virtual Machine...

     Hyper Vistai
     Happer Vistai

     Hyper V Settin
     Reppy Dik...

     Virtual Solth Manage...
     Impect Disk...

     Impect Disk...
     Impect Disk...

     Impect Disk...
     Setting Solth Manage...

     Impect Disk...
     Impect Disk...

     Setting Setting
     Remove Server

     Remove Server
     Refresh

     View
     Impect Disk...

     Setting
     Context...

     Setting
     Context...

     Setting
     Context...

     Setting
     Context...

     Setting
     Context...

     Setting
     Context...

     Setting
     Context...

     Setting
     Context...

     Setting
     Context....

     Setting
     Context..........

     Detet=
     Yes

     Heip
     Heip

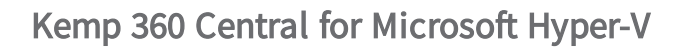

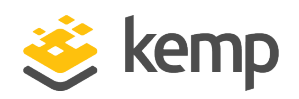

2 Installing Kemp 360 Central using Hyper-V Manager

| Hvper-V Manager                     |                      |                       |                   |                            |                     |               |            |                    | - 0              | ×        |
|-------------------------------------|----------------------|-----------------------|-------------------|----------------------------|---------------------|---------------|------------|--------------------|------------------|----------|
| File Action View Help               |                      |                       |                   |                            |                     |               |            |                    |                  |          |
| 🗢 🄿 🖄 🖬 🛛 🖬                         |                      |                       |                   |                            |                     |               |            |                    |                  |          |
| Hyper-V Manager                     | Virtual Machiner     |                       |                   |                            |                     |               |            | Actions            |                  |          |
| OLA-PC                              | News                 | Charles V             | CDUUIssas         | Assisted Manager           | Unting              | Chattar       | Carfornati | OLA-PC             |                  | •        |
|                                     | Control Poloneo      | 0#                    | CFO Usage         | Assigned Memory            | optime              | Status        | e n        | New                | Virtual Machine. |          |
|                                     | KEMP-LIM-QA-9C49     | Off                   |                   |                            |                     |               | 7.0        | 🐴 Import Virtual   | Hard Disk        |          |
|                                     | KempVision-1_1_GA    | Off                   |                   |                            |                     |               | 7.0        | Hyper-V Settin     | Floppy Disk      |          |
|                                     | Vision_1.3           | Off                   |                   |                            |                     |               | 8.0        | Virtual Switch Man | ager             |          |
|                                     | Vision1_2_1_Hotfix   | Off                   |                   |                            |                     |               | 8.0        | Virtual SAN Manac  | ier              |          |
|                                     | Vision 1-4(second)   | Off                   |                   |                            |                     |               | 8.0        | - Edit Dick        |                  |          |
|                                     |                      |                       |                   |                            |                     |               |            | Eule Disk          |                  |          |
|                                     | Charlensists         |                       |                   |                            |                     |               |            | inspect Disk       |                  |          |
|                                     | checkpoints          |                       |                   |                            |                     |               | 0          | Stop Service       |                  |          |
|                                     |                      |                       | The               | selected virtual machine h | nas no checkpoints. |               |            | X Remove Server    |                  |          |
|                                     |                      |                       |                   |                            |                     |               |            | C Refresh          |                  |          |
|                                     |                      |                       |                   |                            |                     |               |            | View               |                  | •        |
|                                     |                      |                       |                   |                            |                     |               |            | 🛛 Help             |                  |          |
|                                     |                      |                       |                   |                            |                     |               |            | Central_Release    |                  | <b>^</b> |
|                                     |                      |                       |                   |                            |                     |               |            | 📲 Connect          |                  |          |
|                                     |                      |                       |                   |                            |                     |               |            | Settings           |                  |          |
|                                     | Central_Release      |                       |                   |                            |                     |               |            | Start              |                  |          |
|                                     | Contra               |                       | 1/10/2017 1-14/22 |                            |                     | Chartenada Na |            | 🔂 Checkpoint       |                  |          |
|                                     | Create               | u:<br>iration Version | 80                | гм                         |                     | clustered: No |            | Move               |                  |          |
|                                     | Genera               | ation:                | 1                 |                            |                     |               |            | Export             |                  |          |
|                                     | Notes:               |                       | None              |                            |                     |               |            | E Rename           |                  |          |
|                                     |                      |                       |                   |                            |                     |               |            | Delete             |                  |          |
|                                     |                      |                       |                   |                            |                     |               |            |                    |                  |          |
|                                     | Summary Memory Netwo | orking                |                   |                            |                     |               |            | incip              |                  |          |
|                                     |                      |                       |                   |                            |                     |               |            | 1                  |                  |          |
| Displays the New Virtual Machine Wi | zard.                |                       |                   |                            |                     |               |            |                    |                  |          |

- 3. Click **Next** then type the name of the virtual machine and click **Next**.
- 4. Click the Browse button and browse to and select the Hyper-V.
- 5. Specify the amount of memory to allocate to the virtual machine then click Next.

| 🖬 5-0 -                                                                                                    |                                                                                                    | Tom McCarthy 📧 — 🗇 🗙                                                                                                    |
|----------------------------------------------------------------------------------------------------|----------------------------------------------------------------------------------------------------|----------------------------------------------------------------------------------------------------|
| File Home Insert Design Layout R                                                                                                    | References Mailings Review View ACROBAT ${f Q}$ Tell me what you want to do                                                                                                    | A Share 🖵                                                                                                    |
| → → → → → → → → → → → → → → → → → → →                                                                                                    | A Aa A Aa H H H H H H H H H H H H H H H                                                                                                    | ABBCCC AaBbCcDt AaBbCcDt<br>white Subtle Em Emphasis<br>F Editing A                                                                                                    |
| Search document<br>Headings Pages Results<br>Create an interactive outline of your document.<br>It's a great way to keep track of where you are or quickly move your content around.<br>To get started, go to the Home tab and apply Heading styles to the headings in your document. | Before You Begin         Specify Name and Location         Specify Ceneration         Assign Memory         Configure Networking         Connect Virbuil Hard Dick         Summary                                                                                                    | C Mar Andrea<br>C Mar Andrea<br>C Mar C<br>C Mar C<br>C |
|                                                                                                    | Coalidit, (-) sees a robuc positilier of miles rise uses (coal-asis) and to be (coal-asis) and to be (coal-asis) and to be (coal-asis) and to be (coal-asis) and the coalidity of the coalidity of the coalid |                                                                                                    |

6. Configure your networking connection then click Next.

kemp.ax

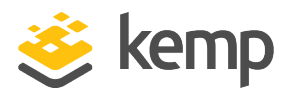

2 Installing Kemp 360 Central using Hyper-V Manager

7. Connect the virtual hard disk or browse to the location where the hard disk is stored then click **Next**.

8. The Kemp 360 Central instance should be completed and should now appear within the **Virtual Machines** pane in the Hyper-V Manager.

#### 2.3 Check the Network Adapter Settings

Before starting the Kemp 360 Central instance, first verify the network adapters are configured correctly.

- 1. Right-click the virtual machine you have imported within the Virtual Machines pane.
- 2. Click the **Settings** option.
- 3. Click the Network Adapter or Legacy Network Adapter option within the Hardware list.

Kemp recommend selecting the **Network Adapter** option as it provides much higher performance and less load on the host.

kemp.ax

#### Kemp 360 Central for Microsoft Hyper-V

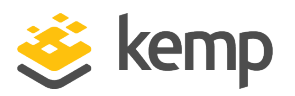

2 Installing Kemp 360 Central using Hyper-V Manager

|                                                                                                    | v | 4 F G                                                                                                    |
|----------------------------------------------------------------------------------------------------|---|----------------------------------------------------------------------------------------------------|
| t Hardware  Add Hardware  Add Hardware  BOS Boot from CD  Memory 1024 MB  Processor 2 Virtual processors  DE Controller 0  Hard Drive LoadMasterVLM.vhdx |   | Advanced Features<br>MAC address<br>O Dynamic<br>Static<br>00 - 15 - 5D - 02 - C8 - 32<br>MAC address spoofing allows virtual machines to change the source MAC<br>address in outgoing packets to one that is not assigned to them.<br>Calculate the machines of the source machines is a state of the source machines in outgoing packets to one that is not assigned to them.                                                                              |
| DE Controller 1 SS SCSI Controller SSCSI Controller SNetwork Adapter Management Hardware Acceleration Advanced Features Not connected COM 1 None COM 2   | Ш | DHCP guard DHCP guard DHCP guard drops DHCP server messages from unauthorized virtual machines pretending to be DHCP servers.  Enable DHCP guard Router guard Router guard Router guard drops router advertisement and redirection messages from unauthorized virtual machines pretending to be routers. Enable router advertisement guard                                                                                                    |
| Vone Vone Vone Vone Vone Vone Vone Vone                                                                                                    | - | Port mirroring Port mirroring Port mirroring allows the network traffic of a virtual machine to be monitored by copying incoming and outgoing packets and forwarding the copies to another virtual machine configured for monitoring. Mirroring mode: NIC Teaming You can establish NIC Teaming in the guest operating system to aggregate bandwidth and provide redundancy. This is useful if teaming is not configured in the management operating system. |

4. Ensure that the network adapter is configured correctly:

- Ensure that the network adapter is connected to the correct virtual network.

- Expand the **Network Adapter** menu and select **Advanced Features**, select the **Static** option within the MAC address section and type the relevant **MAC address**.

- Ensure that the **Enable spoofing of MAC addresses** checkbox is selected.

- 5. Click the **OK** button.
- 6. Repeat these steps for the second network adapter.

#### 2.4 Power On the Kemp 360 Central Instance

Once the Kemp 360 Central instance has been deployed it can be powered on:

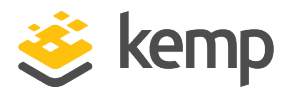

3 Manually Set the Network Settings

- 1. Right-click the Kemp 360 Central machine which was imported within the Virtual Machines pane.
- 2. Click Start.

The Kemp 360 Central instance should begin to boot up.

3. Right-click the Kemp 360 Central machine and select **Connect** to open the console window.

To configure, point your browser to https://10.154.190.117 kemp360 login: \_

4. The Kemp 360 Central instance should obtain an IP address using Dynamic Host Configuration Protocol (DHCP). Make a note of this address.

If Kemp 360 Central does not obtain an IP address, or if the IP address needs to be changed, it can be manually configured in the console by following the steps in the **Manually Set the Network Settings** section.

For more information on this, including instructions on how to license Kemp 360 Central, refer to the Kemp 360 Central Feature Description on the <u>Kemp Documentation Page</u>.

# 3 Manually Set the Network Settings

This section shows you how to manually configure the Kemp 360 Central network settings, without using DHCP.

Quick setup automatically begins when you log into Kemp 360 Central for the first time. It can also be started by selecting option one from the main menu.

The default username and password are **kemp360** and **1fourall**, respectively.

Quick setup allows the network settings for Kemp 360 Central to be quickly configured. Once Kemp 360 Central is configured and running, all other parameters can be changed using the User Interface (UI).

Quick Setup welcomes you with the following message:

3 Manually Set the Network Settings

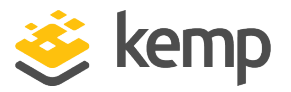

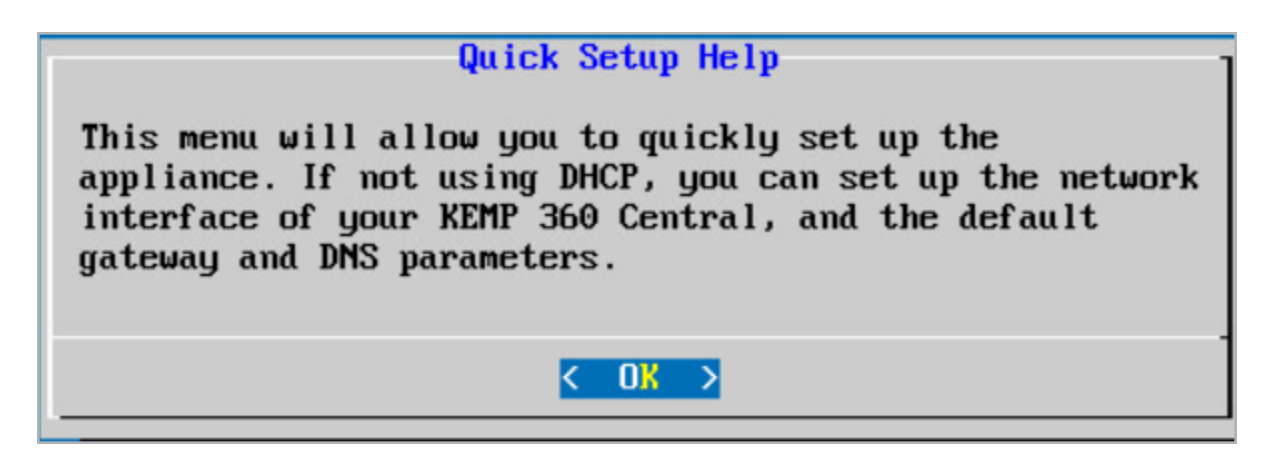

The Quick Setup procedure allows the configuration of the following parameters:

- IP address of Kemp 360 Central
- Default Gateway
- IP address or addresses of any associated name servers

After these parameters have been set, the configuration should be activated. Kemp 360 Central is then ready for use.

If a parameter has been incorrectly set. Use the **Cancel** button until the main menu appears. Quick Setup can then be performed again to correct the error.

To quickly set up your Kemp 360 Central, use the following steps:

1. Log in to the console.

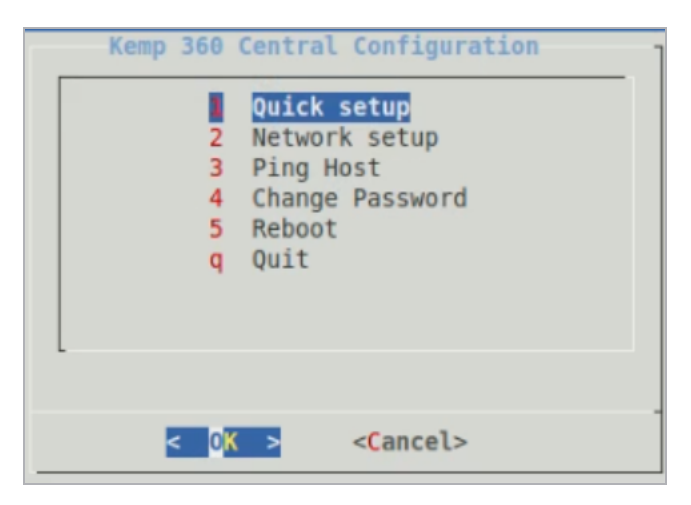

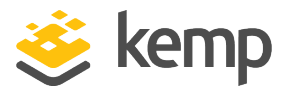

- 2. From the menu which displays, select Quick Setup and then press OK.
- 3. From the Quick Setup Help dialog box, press OK.
- 4. On the **DHCP** dialog box, select **No** to not use DHCP.

| Please input t | IP ad<br>he IP address of th | d <mark>ress</mark><br>le Appliance. |
|----------------|------------------------------|--------------------------------------|
| _              |                              |                                      |
|                |                              |                                      |
|                | < 0K >                       | <cancel></cancel>                    |

5. Type the IP address and Classless Inter-Domain Routing (CIDR) you wish to assign to Kemp 360 Central and press **OK**.

| Default Gateway<br>Please enter the IP address of the default gateway.<br>This must be an IP address on network<br>10.154.0.0/16. |                   |  |  |  |
|----------------------------------------------------------------------------------------------------|-------------------|--|--|--|
| ( OK >                                                                                                    | <cancel></cancel> |  |  |  |

6. Type the IP address of the default gateway and press **OK**.

| Name Server IP Addresses       |                                 |  |  |  |  |  |  |  |  |
|--------------------------------|---------------------------------|--|--|--|--|--|--|--|--|
| Please enter a space separated | list of nameserver IP addresses |  |  |  |  |  |  |  |  |
|                                |                                 |  |  |  |  |  |  |  |  |
| L                              |                                 |  |  |  |  |  |  |  |  |
|                                |                                 |  |  |  |  |  |  |  |  |
| < OK >                         | <cancel></cancel>               |  |  |  |  |  |  |  |  |
| l                              |                                 |  |  |  |  |  |  |  |  |

7. Type a space-separated list of name server IP addresses and press OK.

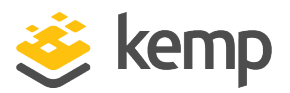

3 Manually Set the Network Settings

| Please rebo<br>changes | oot Kemp | Reboot<br>360 Central | to | activate | the |
|------------------------|----------|-----------------------|----|----------|-----|
|                        | < Yes :  | > < No                | >  |          |     |

8. Press Yes on the Reboot screen to activate the setup.

More information on Console Administration for Kemp 360 Central can be found in the **Kemp 360 Central Console Administration, Interface Description**. References

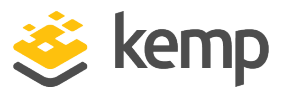

## References

Unless otherwise specified, the below documents can be found at <a href="http://kemptechnologies.com/documentation">http://kemptechnologies.com/documentation</a>.

Kemp 360 Central, Feature Description

Kemp 360 Central Console Administration, Interface Description

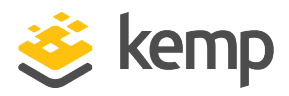

## Last Updated Date

This document was last updated on 19 February 2019.

kemp.ax